## What information is in a Reaxys alert email?

Alert emails set up for the Reaxys database now include greater detail, including abstracts, structures, reactions and targets. This makes it easier to establish the relevance of the new information.

Each alert email will contain up to 99 results or 10 Mb of content. For reactions, substances and targets, only up to 3 examples will be shown to keep the size of the emails manageable. As always, you can easily view all the hits by following the convenient link to Reaxys.

## Where can I create Reaxys alerts?

You can create alerts from the **Quick search results preview**, the **Results** page left bar or your search history.

| ¢۵ | 258    | Substances | Structure : 😥 as raint<br>Edit in Query Builder # Chate Alert 🙏      | Preview Results View Results >   |
|----|--------|------------|----------------------------------------------------------------------|----------------------------------|
| ø  | 30,116 | Documents  | Titles, Abstracts, Keywords<br>Editin Query Builder 🖋 Create Alert 🛕 | Preview Results 🗸 View Results 关 |

The Quick search results preview

| Reaxys                                        |                                                                                                 | Quid |
|-----------------------------------------------|-------------------------------------------------------------------------------------------------|------|
| 258<br>Pritters<br>258 Substances             | 258 Substances euro <sup>+</sup> 5,916 Documents, containing 188 Reactions, 215 Targe           | ts   |
| Today 16:11<br>Quick Search: "olanzapine" AND | لله Eppert Preparations<br>ه Eppert Preparations<br>ه Contraction<br>Alert کم<br>الطبی (المحمد) |      |
| Targela V                                     | Druglikeness                                                                                    |      |

The Results page left bar

|                | Quick search             | Query builder Resu    | lts Synthesis planner | History      |                |        |
|----------------|--------------------------|-----------------------|-----------------------|--------------|----------------|--------|
| History        |                          |                       |                       |              |                |        |
| Recent Saved   |                          |                       |                       |              |                |        |
| Reaxys         |                          |                       |                       |              |                |        |
| 258 Substances | Quick Sea<br>Today 16:11 | rch: "olanzapine" AND |                       | Edit Query 🌄 | Save 🛛 Alert 🔔 | View > |

An example of search history

# What preferences can I set in my Reaxys alert?

In the alerts pop-up, you can set the following preferences: the alert name (A); the email address(es) of the recipient(s) (B); the frequency, with options including every week, every two weeks, every month and after each update as well as the weekday (C); and the regularity of the alert for each document (on its first appearance only or after every update) (D). You can also dictate whether you receive email alerts even if there are no new results matching your query (E) and what to include in the email, such as the title, bibliographic information and hit details (F).

|                                                |                                                                                                    | ×          |
|------------------------------------------------|----------------------------------------------------------------------------------------------------|------------|
| Query:                                         | Quick Search:                                                                                                    |            |
| Alert name:                                    | Name A<br>Coupling reaction                                                                                                    |            |
| Send alerts to:                                | user@company.com × B                                                                                                    |            |
| Frequency:                                     | Every week 💙 on: Monday                                                                                                    | С          |
| Send alert:                                    | Upon first appearance in the database                                                                                                    | D          |
|                                                | Do not cand alerts with zero results                                                                                                    |            |
|                                                | Bo not send alerts with zero results 1                                                                                                    |            |
| ADVANCED AL                                    | ERT CONTENT: ()                                                                                                    |            |
| ADVANCED AL                                    | ERT CONTENT: ()<br>s: Reaxys                                                                                                    |            |
| ADVANCED AL<br>From database                   | ERT CONTENT: ()<br>s: Reaxys F II: Title and bibliographic information                                                                                                    |            |
| ADVANCED AL<br>From database<br>Include in ema | ERT CONTENT:                                                                                                    |            |
| ADVANCED AL<br>From database<br>Include in ema | ERT CONTENT: ()<br>s: Reaxys<br>Reaxys<br>Reaxys<br>Abstract<br>F<br>F<br>F<br>Content all rest with zero results<br>F<br>Content all rest with zero results<br>Content all rest with zero results<br>F<br>Content all rest with zero results<br>F<br>Content all rest with zero results<br>F<br>Content all rest with zero results<br>F<br>Content all rest with zero results<br>F<br>Content all rest with zero results<br>F<br>Content all rest with zero results<br>F<br>Content all rest with zero results<br>F<br>Content all rest with zero results<br>F<br>Content all rest with zero results<br>F<br>Content all rest with zero results<br>F<br>Content all rest with zero results<br>F<br>Content all rest with zero rest with zero results<br>F<br>Content all rest with zero rest with zero rest with zero rest with zero rest with zero rest with zero rest with zero rest with zero rest with zero rest with zero rest with zero rest with zero rest with zero rest with zero rest with zero rest w |            |
| ADVANCED AL<br>From database<br>Include in ema | ERT CONTENT: ()<br>s: Reaxys<br>II: Title and bibliographic information<br>Abstract<br>Full abstract<br>Partial abstract                                                                                                    |            |
| ADVANCED AL<br>From database<br>Include in ema | ERT CONTENT: ()<br>s: Reaxys<br>II: Title and bibliographic information<br>Abstract<br>Full abstract<br>Partial abstract<br>Hit details (keywords, substances, reactions o                                                                                                    | r targets) |
| ADVANCED AL<br>From database<br>Include in ema | ERT CONTENT: ()<br>s: Reaxys<br>Reaxys<br>Abstract<br>Partial abstract<br>Hit details (keywords, substances, reactions o<br>roduce an email with a maximum of 99 records. ()                                                                                                    | r targets) |

#### How can I delete or edit my alert?

Alerts can be deleted on the Alerts page. Click Delete for the relevant alert to delete it.

You can also edit the name, frequency and other selectable parameters, including the content of the email. Click *Edit* for the relevant alert. Note that you cannot edit the alert query using this pathway. The only way to edit an alert query is to run the search, edit the search string at the top of the results page, and then save this as a new alert.

| Reaxys' |                                                                | Quick search Query builder                                                | Results Synthesis planner           | History Alert | -                                   |            | . ⊘ ⊚ |
|---------|----------------------------------------------------------------|---------------------------------------------------------------------------|-------------------------------------|---------------|-------------------------------------|------------|-------|
|         | Alerts                                                         |                                                                           |                                     |               |                                     |            |       |
|         | Old ! New                                                      |                                                                           |                                     |               |                                     |            |       |
|         | Reactions coupling rea<br>Since Mar 10, 2020 Quick Search:     | iction - in Reaxys<br>- 관                                                 |                                     | Results from: | No alert results<br>Edit 🥒 Delete 💼 | <u>~</u> > |       |
|         | Documents triple negation<br>Since Mar 10, 2020 Document Basis | ve breast cancer - in Reaxys<br>ic Index : "tnbc"; "triple negative breas | t cancer"; "triple nega Show detail | Results from: | No alert results<br>Edit 🖉 Delete 💼 | <u>×</u> > |       |
|         | Substances olanzapine -<br>Since Mar 10, 2020 Quick Search: *  | in Reaxys<br>Iolanzapine" AND িঠ্য                                        |                                     | Results from: | No alert results<br>Edit 🖉 Delete 💼 | <u>×</u> > |       |

## Will alerts set up before June 2020 automatically migrate to the new service?

Old alerts cannot automatically migrate to the new service. You can use the Migrate button (A) shown on each alert in the **Old!** tab of the **Alerts** page.

| Reaxys |                                                                    | Quick search Query builder Results Synthesis planner History                                                                                                    | Alerts                           | ~ © |
|--------|--------------------------------------------------------------------|----------------------------------------------------------------------------------------------------|----------------------------------|-----|
|        | Alerts<br>Old I New                                                |                                                                                                    |                                  |     |
|        | Reaxys is m<br>Any alerts n<br>Documents<br>Since Aug 28th<br>2019 | igrafing to a new alerts service. Please migrate your individual alerts to the new service using the "m<br>or migrated file" 31.07.2020 will be automatically deleted.<br>alert1 - in Reaxys<br>Document Basic Index : "4-4-methylauffony/phenyl-3-phenyl-25h-furanone"; | Results from: 21-11-2019 05:21 V |     |
|        | Documents<br>Since Jul 22nd 2019                                   | mydielsalder - in Reaxys<br>Quick Search: 'tiels alder'                                                                                                    | Results from: 21-11-2019 05:21 V |     |
|        | Documents<br>Since May 28th<br>2019                                | targetfail - in Reaxys<br>Query Builder: in documents - Target Name "toll-like receptor 7° OR Target N Show details ∨                                                                                                    | Results from: 21-11-2019 05:21 V |     |
|        | Substances<br>Since May 28th                                       | gpcr - in Reaxys<br>Target NamejUniprot ID/PO8 ID : gpcr                                                                                                    | Results from: 21-11-2019 05:21 V |     |

Please note:

• When you migrate an alert, the previous alerts results (i.e., all the results accessible in the *Results from:* dropdown menu) will be lost.

| Documents          | Colon cancer - in Reaxys     | Results from: | May 18, 2020        | 37 hits |
|--------------------|------------------------------|---------------|---------------------|---------|
| Since Apr 16, 2020 | Quick Search: "colon cancer" |               | <u>May 18, 2020</u> | 37 hits |
|                    |                              |               | May 11, 2020        | 42 hits |
|                    |                              |               | May 4, 2020         | 40 hits |
|                    |                              |               | Apr 27, 2020        | 37 hits |
|                    |                              |               | Apr 20, 2020        | 41 hits |
|                    |                              |               | Apr 13, 2020        | 23 hits |

- Some older alerts may be incompatible with the new service and will need to be re-created.
- The old alerts service will be decommissioned towards the end of 2020. Any alerts not migrated by this time will be deleted.